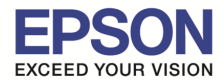

หมายเหตุ : สำหรับโปรเจคเตอร์ที่ไม่มีการ์ด Wireless Lan Unit และ Quick Wireless Key ไปพร้อมเครื่อง

ต้องซื้ออุปกรณ์เสริม Option Quick Wireless Key (ELPAP09) และ Wireless Lan Unit (ELPAP07 หรือ ELPAP010 โดยเช็คจากสเปค โปรเจคเตอร์ก่อนว่ารองรับแบบไหน)

### <u>วิธีเชื่อมต่อ</u>

1. เสียบ **Wireless Lan Unit (ELPAP07/ELPAP10)** เข้าที่ช่อง USB Type A สังเกตดูดวงไฟที่ Wireless Lan Unit จะกระพริบ จากนั้นถอด Wireless Lan Unit ออกจากโปรเจคเตอร์

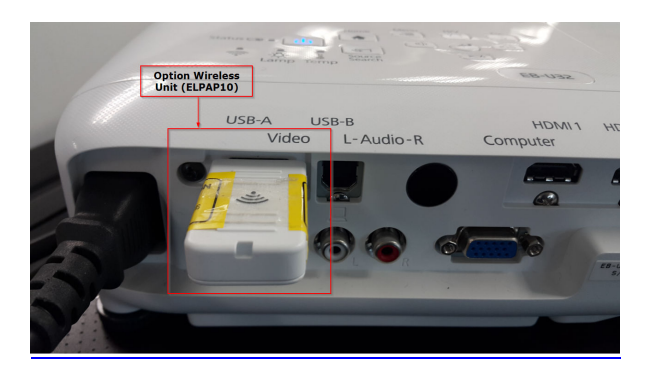

 นำ Quick Wireless USB Key (ELPAP09) เสียบที่ช่อง Type A ของโปรเจคเตอร์ที่จอฉายจะแจ้งให้ถอด Quick Wireless USB Key ออก จากนั้นให้ทำการดึง Quick Wireless USB Key ออกจากเครื่องโปรเจคเตอร์

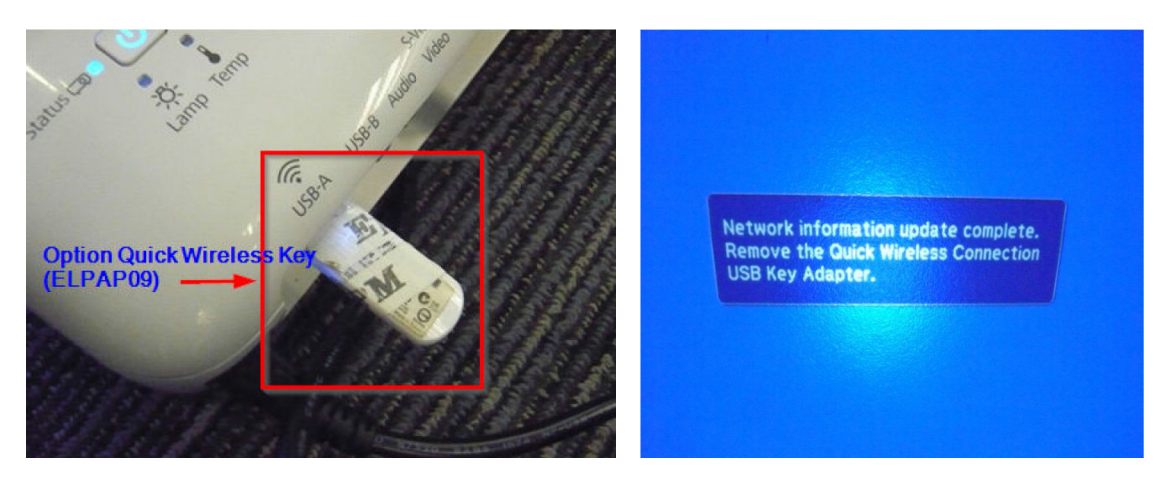

3. เสียบ **Wireless Lan Unit (ELPAP07/ELPAP10)** เข้าที่ข่อง USB Type A ตามเดิม จากนั้นกดปุ่ม LAN ที่รีโมทเพื่อเลือก Source สัญญาณเป็นการเชื่อมต่อแบบไร้สาย

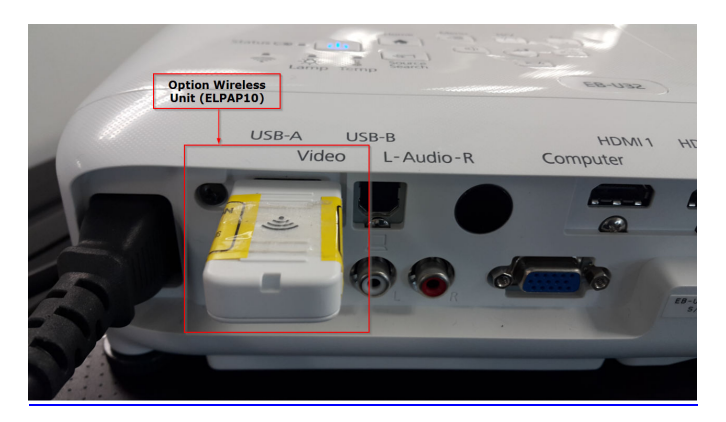

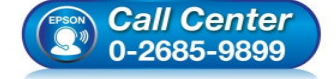

• สอบถามข้อมูลการใช้งานผลิตภัณฑ์และบริการ

- โทร.**0-2685-9899**
- เวลาทำการ : วันจันทร์ ศุกร์ เวลา 8.30 17.30 น.ยกเว้นวันหยุดนักขัดฤกษ์
- www.epson.co.th

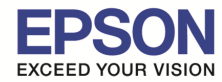

## 4. นำ Quick Wireless USB Key (ELPAP09) มาเสียบที่โน๊ตบุ๊ค หรือ คอมพิวเตอร์ที่รองรับการเชื่อมต่อแบบ Wireless

## 5. ดับเบิ้ลคลิก Epson\_PJ\_QW

| Local Disk (C:)            | Local Disk (D:)        |
|----------------------------|------------------------|
| 47.4 GB free of 97.7 GB    | 40.6 GB free of 124 GB |
|                            | 07200 (1)              |
| Devices with Removable Sto | olage (1)              |
| EPSON_PJ_QW (E:)           |                        |

# 6. ดับเบิ้ลคลิก LaunchQWRD เพื่อเริ่มการติดตั้ง

| Name       | Date modified    | Туре              | Size   |
|------------|------------------|-------------------|--------|
| 퉬 language | 15/1/2557 16:05  | File folder       |        |
| 🎳 System   | 14/2/2555 19:35  | File folder       |        |
| QWV130     | 3/2/2555 9:37    | File              | 0 KB   |
| AutoRun    | 19/12/2554 10:02 | Setup Information | 1 KB   |
| aunchQWRD  | 19/12/2554 10:02 | Application       | 260 KB |

#### 7. กดปุ่ม **Next**

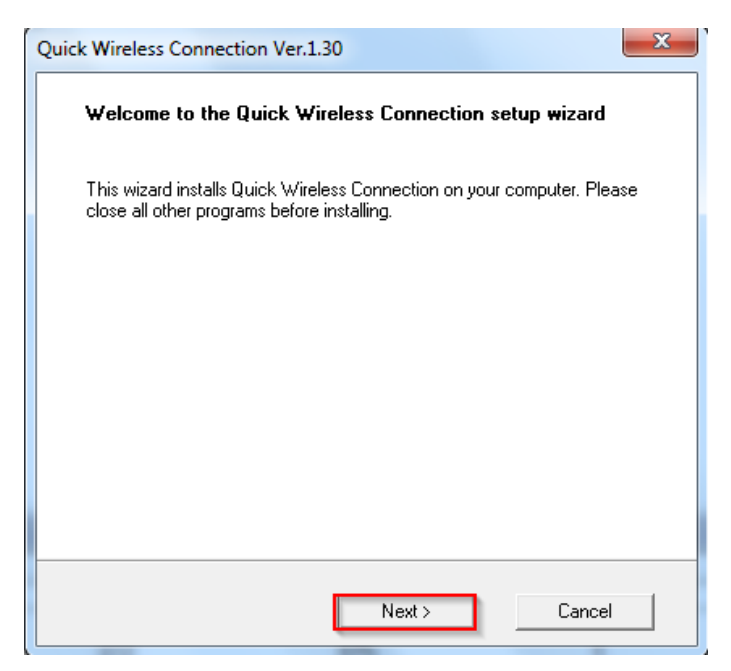

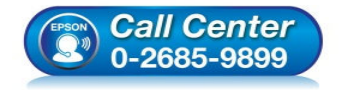

- สอบถามข้อมูลการใช้งานผลิตภัณฑ์และบริการ โทร.0-2685-9899
- เวลาทำการ : วันจันทร์ ศุกร์ เวลา 8.30 17.30 น.ยกเว้นวันหยุดนักขัตฤกษ์
- <u>www.epson.co.th</u>

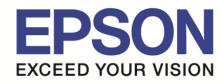

หัวข้อ รองรับระบบปฏิบัติการ รองรับโปรเจคเตอร์ Epson : วิธีการใช้งาน Quick Wireless Connection (ELPAP09) : Windows 7 : กรุณาศึกษาสเปคผลิตภัณฑ์ก่อนการใช้งานว่ารองรับ Option นี้หรือไม่

#### 8. กดปุ่ม **Agree**

| Quick Wireless Connection Ver.1.30                                                                                                    |                               |
|----------------------------------------------------------------------------------------------------|-------------------------------|
| SEIKO EPSON CORPORATION<br>SOFTWARE LICENSE AGREEMENT                                                                                                    | *<br>                         |
| IMPORTANT! READ THIS SOFTWARE LICENSE AGREEMENT CAREFULLY. The comput<br>software product, fontware, typefaces and/or data, including any accompanying explanatory<br>written materials (the "Software") should only be installed or used by the Licensee ("you") on th<br>condition you agree with SEIKO EPSON CORPORATION ("EPSON") to the terms and conditi<br>set forth in this Agreement. By installing or using the Software, you are representing to agree a<br>the terms and conditions set forth in this Agreement. You should read this Agreement carefully<br>before installing or using the Software. If you do not agree with the terms and conditions of thi<br>Agreement, you are not permitted to install or use the Software. | ter<br>he<br>ions<br>ill<br>s |
| <ol> <li>License. EPSON and its suppliers grant you a personal, nonexclusive, royalty-free,<br/>non-sublicensable limited license to install and use the Software on any single computer or<br/>computers that you intend to use directly or via network.<br/>You may allow other users of the computers connected to the network to use the Software,<br/>provided that you (a) ensure that all such users agree and are bound by the terms and condition</li> </ol>                                                                                                    | ons 💂                         |
| Agree Disagree                                                                                                    |                               |

#### 9. จะปรากฎหน้าต่างดังรูป

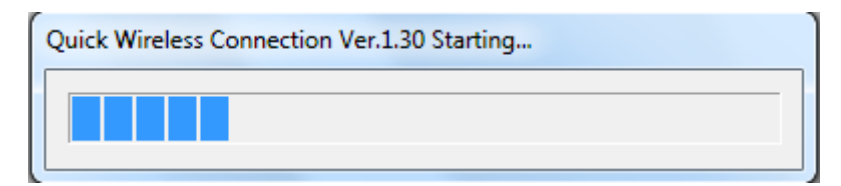

#### 10. อ่านคำแนะนำ และกดปุ่ม Yes

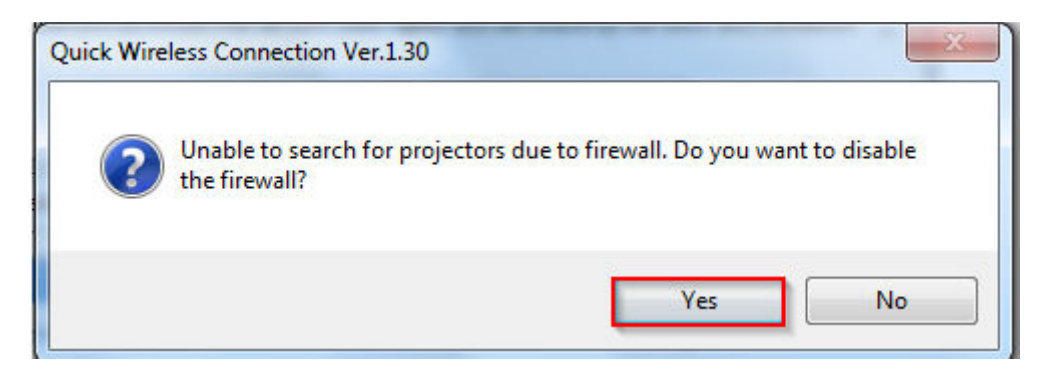

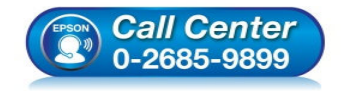

- สอบถามข้อมูลการใช้งานผลิตภัณฑ์และบริการ โทร.0-2685-9899
- เวลาทำการ : วันจันทร์ ศุกร์ เวลา 8.30 17.30 น.ยกเว้นวันหยุดนักขัดฤกษ์
- <u>www.epson.co.th</u>

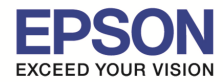

11. เลือก Network Adapter (Wireless Card) ให้ตรงกับเครื่อง ซึ่งค่าที่เลือกจะอยู่ที่ Microsoft Virtual WiFi Miniport Adapter จากนั้นกดปุ่ม OK

| Switch Wireless LAN                                                              |
|----------------------------------------------------------------------------------|
| Select the network adapter you want to use.                                      |
| Microsoft Virtual WiFi Miniport Adapter<br>DW1520 Wireless-N WLAN Half-Mini Card |
| ΟΚ                                                                               |

#### 12. จากนั้นกดปุ่ม **Connect**

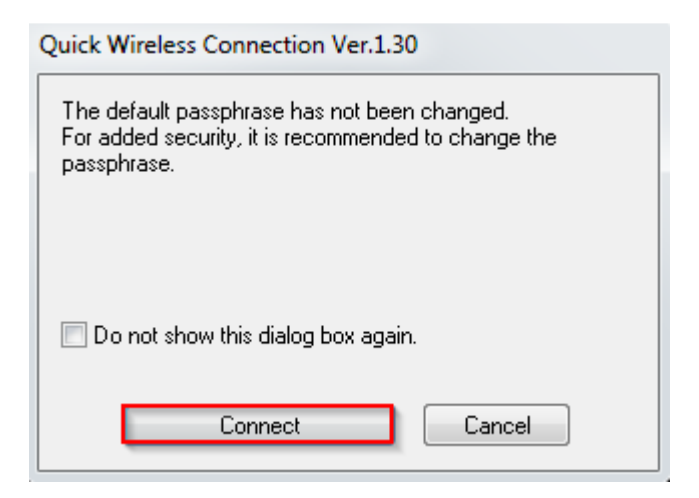

## 13. จะปรากฎหน้าต่างดังรูป

| Quick Wireless Connection Ver.1.30 |
|------------------------------------|
| Preparing to search.               |
|                                    |
|                                    |
|                                    |
|                                    |
| Cancel                             |

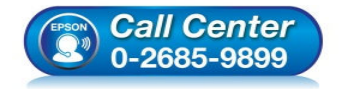

- สอบถามข้อมูลการใช้งานผลิตภัณฑ์และบริการ
  - โทร.0-2685-9899
- เวลาทำการ : วันจันทร์ ศุกร์ เวลา 8.30 17.30 น.ยกเว้นวันหยุดนักขัตฤกษ์
   www.epson.co.th

EPSON THAILAND / Feb 2016 / CS07

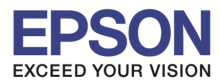

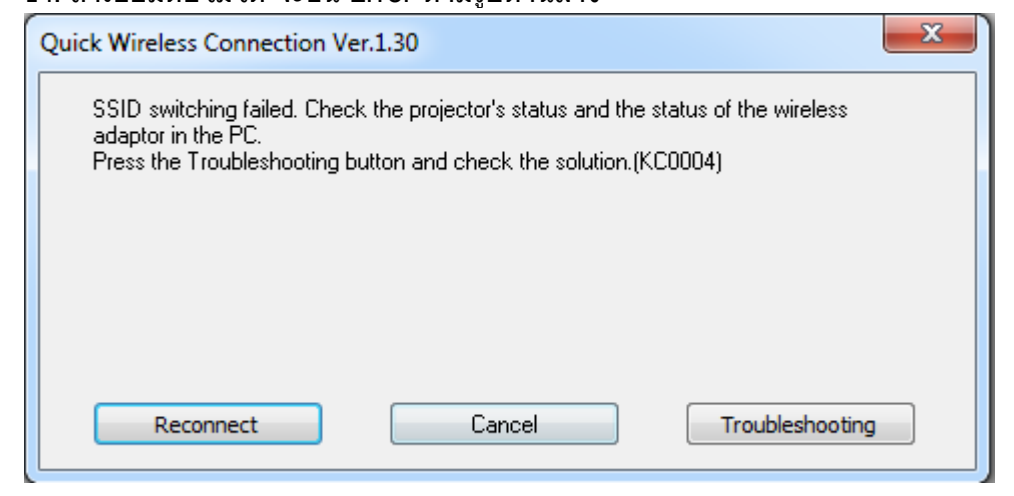

## ในกรณีเชื่อมต่อแล้วขึ้น Error เบื้องต้นให้ทำตามขั้นตอนดังนี้

1. เปิดโปรแกรม Quick Wireless Connection V.1.30 Settings โดยไปที่ Start > All Programs > Epson Projector > Quick Wireless Connection V.1.30 Settings

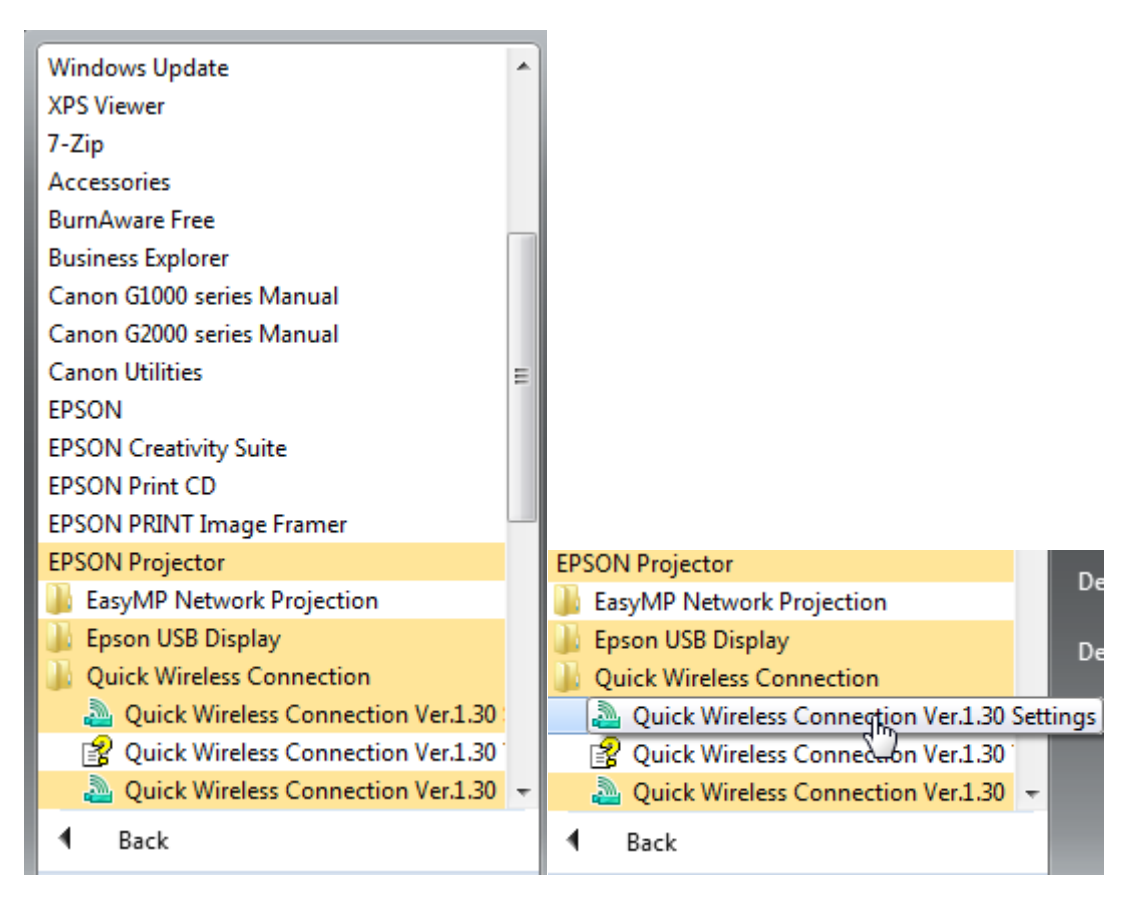

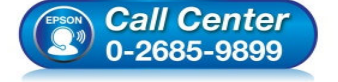

- สอบถามข้อมูลการใช้งานผลิตภัณฑ์และบริการ
- โทร.0-2685-9899
- เวลาทำการ : วันจันทร์ ศุกร์ เวลา 8.30 17.30 น.ยกเว้นวันหยุดนักขัดฤกษ์
- <u>www.epson.co.th</u>

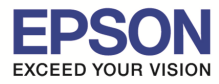

: วิธีการใช้งาน Quick Wireless Connection (ELPAP09)

: Windows 7

: กรุณาศึกษาสเปคผลิตภัณฑ์ก่อนการใช้งานว่ารองรับ Option นี้หรือไม่

#### 2. กดปุ่ม **Switch Wireless LAN**

| General settings | Adjust performance Audio Output      |
|------------------|--------------------------------------|
| Encrypt con      | imunications                         |
| 📝 Disable inter  | rupt connection                      |
| Make the m       | ovement of the mouse pointer smooth. |
| - Wireless LAN   | passphrase setting files             |
|                  | E dit Delete all                     |
|                  | Switch Wireless LAN                  |
|                  |                                      |

3. เลือก Network Adapter (Wireless Card) ให้ตรงกับเครื่องคอมพิวเตอร์ ดัวอย่างเช่น **DW1520 Wireless-N WLAN Half-Mini** Card กดปุ่ม OK

| Switch Wireless LAN                                                                                               |
|----------------------------------------------------------------------------------------------------|
| Select the network adapter you want to use. 1.เลือก Network adapter                                               |
| Microsoft Virtual WiFi Miniport Adapter (Wireless Card) ให้ตรงกับเครื่อง<br>DW1520 Wireless-N WLAN Half-Mini Card |
|                                                                                                    |
| 2                                                                                                    |
| ОК                                                                                                    |

## 4. กดปุ่ม **OK**

| a Quick Wireless Connection Ver.1.30             | x |
|--------------------------------------------------|---|
| General settings Adjust performance Audio Output |   |
| Encrypt communications                           |   |
| Disable interrupt connection                     |   |
| Make the movement of the mouse pointer smooth.   |   |
| Wireless LAN passphrase setting files            |   |
| E dit Delete all                                 |   |
| Switch Wireless LAN                              |   |
| Restore Defaults OK Cance                        | 3 |

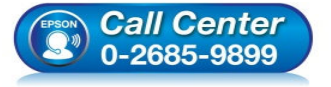

- สอบถามข้อมูลการใช้งานผลิตภัณฑ์และบริการ
  - โทร.**0-2685-9899**
- เวลาทำการ : วันจันทร์ ศุกร์ เวลา 8.30 17.30 น.ยกเว้นวันหยุดนักขัตฤกษ์
- <u>www.epson.co.th</u>

EPSON THAILAND / Feb 2016 / CS07

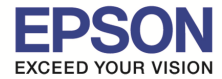

: วิธีการใช้งาน Quick Wireless Connection (ELPAP09)

: Windows 7

: กรุณาศึกษาสเปคผลิตภัณฑ์ก่อนการใช้งานว่ารองรับ Option นี้หรือไม่

5. เปิดโปรแกรม Quick Wireless Connection V.1.30 โดยไปที่ Start > All Programs > Epson Projector > Quick Wireless Connection V.1.30

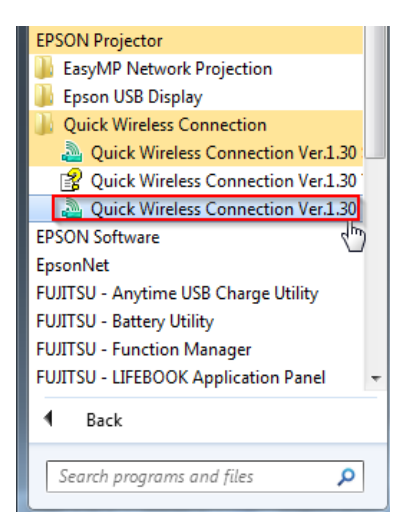

### 6. จากนั้นกดปุ่ม **Connect**

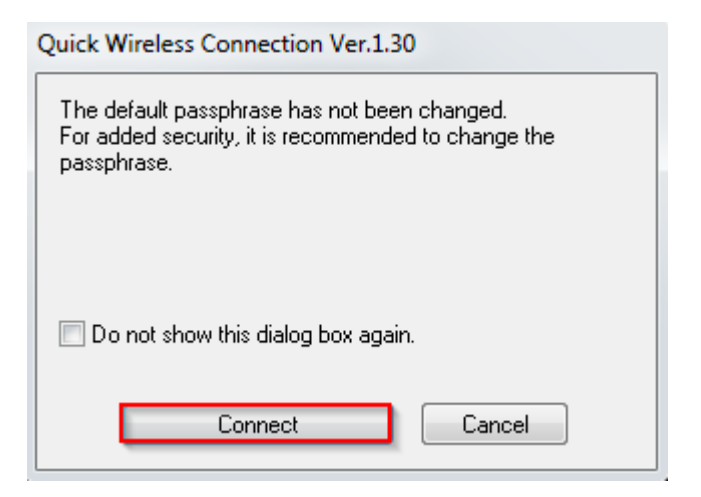

#### 7. จะปรากฏหน้าต่างดังรูป

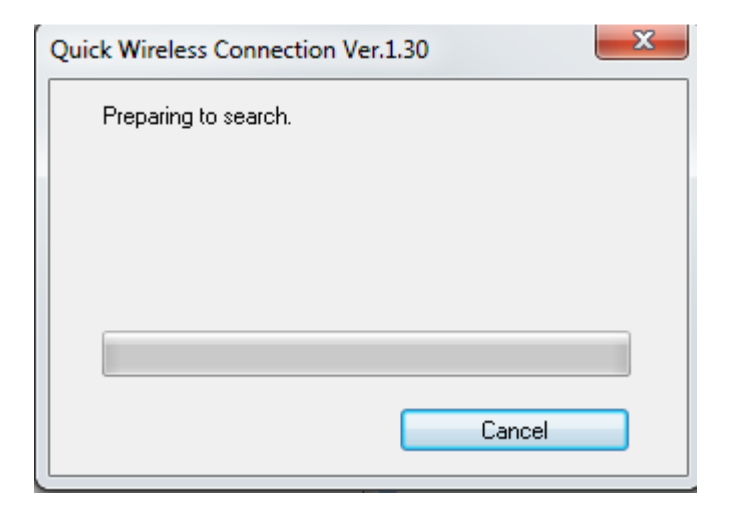

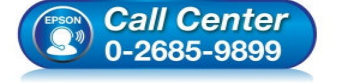

- สอบถามข้อมูลการใช้งานผลิตภัณฑ์และบริการ
  - โทร.0-2685-9899
- เวลาทำการ : วันจันทร์ ศุกร์ เวลา 8.30 17.30 น.ยกเว้นวันหยุดนักขัตฤกษ์
- www.epson.co.th

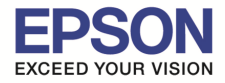

## 8. ถ้าค้นหาเจอสัญญาณ จะปรากฎหน้าต่างดังรูป

| Searching for EBCD4E61. |
|-------------------------|
|                         |
|                         |
|                         |
|                         |
|                         |
|                         |
| Cancel                  |

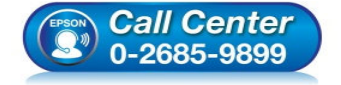

- สอบถามข้อมูลการใช้งานผลิตภัณฑ์และบริการ โทร.0-2685-9899
- เวลาทำการ : วันจันทร์ ศุกร์ เวลา 8.30 17.30 น.ยกเว้นวันหยุดนักขัดฤกษ์
- <u>www.epson.co.th</u>